## **ACAS** Tutorial

Plate Analysis

| General Information  | Data Analysis Model Fit            | To create                                |
|----------------------|------------------------------------|------------------------------------------|
| Stat                 | us Created <b>‡</b>                | experime<br>new Plate                    |
| *Protocol Nan        | ne                                 | Plate Ana                                |
| Co                   | de autofill when saved             | tabs are i                               |
| Kir                  | nd Bio Activity                    | protocol.                                |
| *Scient              | ist Select Scientist               |                                          |
| *Da                  | te yyyy-mm-dd                      |                                          |
| *Notebo              | ok                                 |                                          |
| Key Wor              | ds Add tags                        |                                          |
| Assay Sta            | ge Select Assay Stage              | In the firs                              |
| Assay Activ          | ity Select Assay Activity          | Name, So                                 |
| Molecular Targ       | get Select Target                  | Notebool                                 |
| Clone                | ID                                 | rest of the                              |
| Target Orig          | gin Select Target Origin           | may also                                 |
| Δορογ Τιν            | De Calact Ascall Turne             |                                          |
| Assay Type           | Select Assay Type                  |                                          |
| Assay Technology     | Select Assay Technology   Comments |                                          |
| Cell Line            | Select Cell Line                   | S                                        |
| Curve Display Max/Mi | in:                                |                                          |
| Max Y Curve Di       | isplay 120 Min Y Curve Display -20 |                                          |
| Short Description    | Attach File                        | s                                        |
| Short Description    | File Type                          | File Name                                |
| Assav Principle      |                                    |                                          |
| Assay Principle      |                                    |                                          |
|                      |                                    |                                          |
|                      | Please fill in th                  | e required fields (in the first and seco |
| Protocol Details     |                                    |                                          |
| Protocol Details     |                                    |                                          |
|                      |                                    |                                          |
|                      |                                    |                                          |
|                      |                                    |                                          |

a Plate Analysis ent, start by creating a e Analysis Protocol. The alysis Protocol module tabs. Only the first two required to save a new

t tab, General on, enter a Protocol cientist, Date, and k. These are the only uired. You may fill out the e form if desired. You attach a reference file.

| 0 | Comments                                                     |          |
|---|--------------------------------------------------------------|----------|
| 0 |                                                              |          |
|   | Attach Files                                                 |          |
|   | File Type     File Name       Select Method     Browse Files | ×        |
|   |                                                              | Add file |
|   |                                                              |          |

Switch to the Data Analysis tab. Here you will enter your controls, assay parameters, analysis parameters, and other details. Once you fill this out for protocol, those same details are autofilled in your experiment as soon as you choose a protocol for that experiment.

First enter some Standards. In the

| General Infor | mation    | Data Analysis | Мо | del Fit |    |                  |             |          |
|---------------|-----------|---------------|----|---------|----|------------------|-------------|----------|
| Save of       | data in H | S format      |    |         |    |                  |             |          |
| Standard      | ds        |               |    |         |    |                  |             |          |
|               | Batch N   | lame          |    | Conc    |    | Standard Type    |             |          |
| S1            | CMPD      | -00000001     |    | 1000    | μM | Positive Control | l <b>\$</b> | <b>x</b> |
| S2            | CMPD      | -00000002     |    | 0       | μM | Negative Contro  | ¢ lo        | <b>×</b> |
| S3            | CMPD      | -00000003     |    |         | μM | Vehicle Control  | \$          | <b>×</b> |
|               |           |               |    |         |    |                  | Add Standa  | rd       |

example below, a Positive Control, Negative Control, and Vehicle Control are all set. The Batch Name is validated against your database, and will be in an error state if there is a problem with the batch ID you are using.

| Pick either a Dilution                       | Assay Parameters            |                 |    |
|----------------------------------------------|-----------------------------|-----------------|----|
| Transfer Volume. You                         | Dilution Factor             | 1               |    |
| Assay Volume.                                | Compound<br>Transfer Volume |                 | nl |
| An Instrument Reader<br>is required. In this | Assay Volume                |                 | nl |
| example, Generic<br>Plate is used.           | *Instrument Reader          | Generic Plate   | *  |
| Assay Reads                                  |                             |                 |    |
| Read Number Read Position                    | Read Name                   | Match Read Name |    |
| KI 1 Lumine                                  | escence                     |                 |    |

Next enter some Assay Reads. Though not required, this example uses one read, Luminescence, as part of the analysis.

Add Read

### ACAS Tutorial

Plate Analysis

| *Positive Control   | ocreasing Signal (highest = 100%) |              | All Analys                       |
|---------------------|-----------------------------------|--------------|----------------------------------|
| Signal Direction    |                                   | •            | required.                        |
| *Aggregate By       | Assay Plate                       | \$           | Positive a     Negative          |
| *Aggregation Method | lean                              | *            | • options a                      |
| *Normalization      | Plate Order Only                  | \$           | IDs enter                        |
| *Positive Cont      | rol S1 CMPD-00000001 @ 1000 ul \$ |              | which co                         |
| *Negative Cont      | s2 CMPD-00000002 @ 0 uM \$        |              | use for ea                       |
| *Transformation     | 6 efficacy                        | \$           | × Negative                       |
| *Positive Cont      | rol S1 CMPD-00000001 @ 1000 ul \$ |              | In this ex                       |
| *Negative Cont      | rol S2 CMPD-00000002 @ 0 uM \$    |              | extra<br>Transforn<br>Bule is al |
| 5                   | SD                                | \$           | × selected;                      |
| *Negative Cont      | rol S2 CMPD-00000002 @ 0 uM 🗘     |              | be run.                          |
|                     | Add Ti                            | ransformatio | on                               |

arameters are auired. All ositive and egative Control otions are filled in ith the compound s entered earlier the form. Choose hich compound ou would like to se for each ositive and egative Control. this example, an

ktra ansformation ule is also elected: both % fficacy and SD will e run.

If you choose to fill in the curve fit rules in the Model Fit tab, those rules will be copied over to the new experiment.

Once you are done filling out the protocol forms, save the protocol. Next, create a new Plate Analysis Experiment.

| General Information | Data Analysis Model Fit |                                     | The Experiment Name,                                   |
|---------------------|-------------------------|-------------------------------------|--------------------------------------------------------|
| Status              | Created                 | \$                                  | Scientist, Date, Protocol, and                         |
| Code                | autofill when saved     |                                     | Notebook are required for<br>your new Plate Analysis   |
| *Experiment Name    | Same as experiment code |                                     | Experiment. Select the protocol that you just created. |
| *Scientist          | Select Scientist        | A                                   |                                                        |
|                     |                         | Experiment Details                  |                                                        |
| *Date               | yyyy-mm-dd              | Experiment Details                  |                                                        |
| *Protocol           | Select Protocol         |                                     |                                                        |
| *Notebook           |                         |                                     |                                                        |
| Key Words           | Add tags                | Comments                            | <i>k</i>                                               |
| Short Description   |                         | Comments                            |                                                        |
| Short Description   |                         |                                     |                                                        |
| Short Description   |                         |                                     |                                                        |
| Experiment Details  |                         |                                     |                                                        |
| Experiment Details  |                         |                                     |                                                        |
|                     |                         | Attach Files<br>File Type File Name |                                                        |
| Once you ha         | ve filled out the       | Select Method 🗘 Browse Files        | ×                                                      |

first tab, switch to the Data Analysis tab. Everything you filled in for the protocol will be filled in here. You may change any of these settings for this experiment.

Scroll down to Upload Data and Analyze. Here you can upload your plate. You may upload any number of plates. Put all plates in a compressed zip file before uploading. See the next canvas for plate file examples.

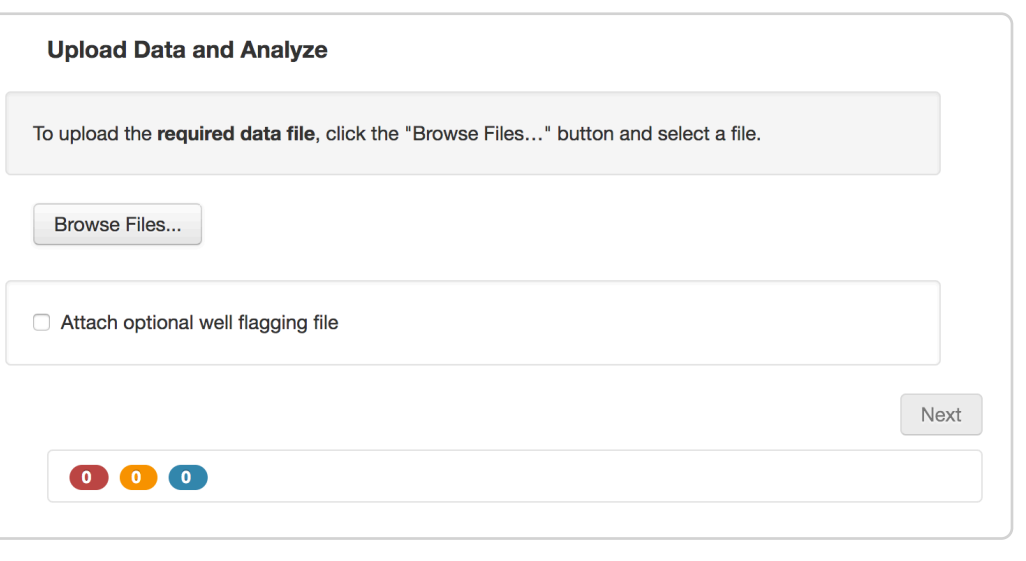

Add file

Cancel

A plate file follows this template. The Plate Information is required, as well as the layout of the plate.

Valid Compound IDs must be entered. The Plate Analysis module will return an error if any IDs are invalid.

The first tab in your plate file should have the Compound IDs. The second tab should have concentrations, and the third data.

| 4  | Α                 | B                | С                |       |
|----|-------------------|------------------|------------------|-------|
| 1  | Plate Information |                  |                  |       |
| 2  | Assay Barcode     | PB003            |                  |       |
| 3  | Plate Order       | 1                |                  |       |
| 4  | Plate Format      | 96               |                  |       |
| 5  |                   |                  |                  |       |
| 6  | Plate             |                  |                  |       |
| 7  | Row/Col           | 1                | 2                |       |
| 8  | Α                 | CMPD-0000001-01A | CMPD-0000010-01A | CMPD  |
| 9  | В                 | CMPD-0000001-01A | CMPD-0000011-01A | CMPD  |
| 10 | С                 | CMPD-0000001-01A | CMPD-0000012-01A | CMPD- |
| 11 | D                 | CMPD-0000001-01A | CMPD-0000013-01A | CMPD  |
| 12 | E                 | CMPD-0000002-01A | CMPD-0000014-01A | CMPD  |
| 13 | F                 | CMPD-0000002-01A | CMPD-0000015-01A | CMPD  |
| 14 | G                 | CMPD-0000002-01A | CMPD-0000016-01A | CMPD  |
| 15 | Н                 | CMPD-0000002-01A | CMPD-0000017-01A | CMPD- |
| 16 |                   |                  |                  |       |
| 17 |                   |                  |                  |       |

| 4  | A                 | B    | С   | D          | E            | F             | G            | Н        |  |
|----|-------------------|------|-----|------------|--------------|---------------|--------------|----------|--|
| 1  | Plate Information |      |     |            |              |               |              |          |  |
| 2  | Assay Conc Units  | uM   |     | Concentrat | ion of Teste | ed lots in th | e assay plat | te. [uM] |  |
| 3  | Plate Format      | 96   |     |            |              |               |              |          |  |
| 4  |                   |      |     |            |              |               |              |          |  |
| 5  | Plate             |      |     |            |              |               |              |          |  |
| 6  | Row/Col           | 1    | 2   | 3          | 4            | 5             | 6            | 7        |  |
| 7  | A                 | 0    | 500 | 500        | 500          | 500           | 500          | 500      |  |
| 8  | В                 | 0    | 500 | 500        | 500          | 500           | 500          | 500      |  |
| 9  | С                 | 0    | 500 | 500        | 500          | 500           | 500          | 500      |  |
| 10 | D                 | 0    | 500 | 500        | 500          | 500           | 500          | 500      |  |
| 11 | E                 | 1000 | 500 | 500        | 500          | 500           | 500          | 500      |  |
| 12 | F                 | 1000 | 500 | 500        | 500          | 500           | 500          | 500      |  |
| 13 | G                 | 1000 | 500 | 500        | 500          | 500           | 500          | 500      |  |
| 14 | H                 | 1000 | 500 | 500        | 500          | 500           | 500          | 500      |  |
| 15 |                   |      |     |            |              |               |              |          |  |
| 16 |                   |      |     |            |              |               |              |          |  |

|    | Α                 | В        | С           | D           | E           | F           | G           |   |
|----|-------------------|----------|-------------|-------------|-------------|-------------|-------------|---|
| 1  | Plate Information |          |             |             |             |             |             |   |
| 2  | Read Name         | Activity |             |             |             |             |             |   |
| 3  | Assay Barcode     | PB003    |             |             |             |             |             |   |
| 4  | Plate Order       | 4        |             |             |             |             |             |   |
| 5  | Plate Format      | 96       |             |             |             |             |             |   |
| 6  |                   |          | ,           |             |             |             |             |   |
| 7  | Plate             |          |             |             |             |             |             |   |
| 8  | Row/Col           | 1        | 2           | 3           | 4           | 5           | 6           |   |
| 9  | Α                 | 1        | 72.74227906 | 65.63804044 | 58.57975162 | 60.70842604 | 86.88882396 | 7 |
| 10 | В                 | 0        | 75.78895057 | 83.02005059 | 97.1216446  | 91.4208727  | 103.3378534 | 9 |
| 11 | С                 | 0.002    | 80.88937835 | 89.18231832 | 92.04519063 | 99.34121972 | 106.7780949 | 1 |
| 12 | D                 | 0        | 68.89648059 | 78.69777268 | 68.49392039 | 101.0633383 | 111.7426711 | 1 |
| 13 | E                 | 99.45    | 45.41013942 | 41.95491426 | 41.15978294 | 96.31252856 | 100.0244733 | 1 |
| 14 | F                 | 101.4    | 24.00052942 | 20.07781499 | 19.80511291 | 74.95186509 | 90.93140744 | 8 |
| 15 | G                 | 100      | 11.31438903 | 9.069841198 | 8.828105295 | 68.58981563 | 78.65881524 | 7 |
| 16 | Н                 | 100      | 2.169379952 | 6.195980891 | 5.925276635 | 42.15169927 | 60.95815322 | 3 |
| 17 |                   |          |             |             |             |             |             |   |

Once you have selected your plate zip file, click Next. ACAS will validate your file and give you preliminary results. If everything looks good, then click Upload Data.

#### **Dry Run Results: Success**

Please review the summary before uploading.

#### Summary

Information:

- Plates analyzed: 6 plates: PB0011 PB0012 PB0013 PB0021 PB0022 PB0023
- · Unique compounds analyzed: 75
- Unique batches analyzed: 75
- Automatic hits: 0
- User hits: 0
- Flagged wells: 0
- Number of wells: 2304
- Hit rate: 0 %
- Z Prime: -0.05674
- Positive Control summary: Batch code: Count: 96 Mean: 863.30958 Median: 848.41972 Standard Deviation: 69.98522 CV: 0.08107
- Negative Control summary: Batch code: Count: 675 Mean: 372.01716 Median: 354.41682 Standard Deviation: 103.0716 CV: 0.27706
- Date analysis run: Thu Jan 12 00:30:29 +0000 2017
- Summary: Summary
- Spotfire: Spotfire

0 0 0

Original Data File: Original Data File

Upload Results: Success

Upload completed.

Summary

Information:

- Plates analyzed: 6 plates: PB0011 PB0012 PB0013 PB0021 PB0022 PB0023
- Unique compounds analyzed: 75
- Unique batches analyzed: 75
- Automatic hits: 0
- User hits: 0
- · Flagged wells: 0
- Number of wells: 2304
- Hit rate: 0 %
- Z Prime: -0.05674
- Positive Control summary: Batch code: Count: 96 Mean: 863.30958 Median: 848.41972 Standard Deviation: 69.98522 CV: 0.08107
- Negative Control summary: Batch code: Count: 675 Mean: 372.01716 Median: 354.41682 Standard Deviation: 103.0716 CV: 0.27706
- Date analysis run: Thu Jan 12 00:30:53 +0000 2017
- Summary: Summary
- Spotfire: Spotfire
- Original Data File: Original Data File

Open LiveDesign Report\* Email Link to LiveDesign Report

\*Note: there may be a delay before data is visible in LiveDesign

The success summary will include details about the experiment, a link to open the experiment in your data viewer, and links to download files. You can download a summary file, the Spotfire file, and the original data file. You can also choose to Re-Analyze the experiment.

Back

Upload Data

Re-Analyze

0 0 0

| Plates analyzed: 6 plates:<br>PB0011<br>PB0012<br>PB0013<br>PB0021<br>PB0022<br>PB0022 |
|----------------------------------------------------------------------------------------|
| PB0023                                                                                 |
| Unique compounds analyzed: 75                                                          |
| Unique batches analyzed: 75                                                            |
| Automatic hits: 0                                                                      |
| User hits: 0                                                                           |
| Flagged wells: 0                                                                       |
| Number of wells: 2304                                                                  |
| Hit rate: 0 %                                                                          |
| Z Prime: -0.05674                                                                      |
| Positive Control summary:                                                              |
| Batch code:                                                                            |
| Count: 96                                                                              |
| Mean: 863.30958                                                                        |
| Median: 848.41972                                                                      |
| Standard Deviation: 69.98522                                                           |
| CV: 0.08107                                                                            |
| Negative Control summary:                                                              |
| Batch code:                                                                            |
| Count: 675                                                                             |
| Mean: 372.01716                                                                        |
| Median: 354.41682                                                                      |
| Standard Deviation: 103.0716                                                           |
| CV: 0.27706                                                                            |
| Date analysis run: Thu Jan 12 00:30:53 +0000 20                                        |
|                                                                                        |

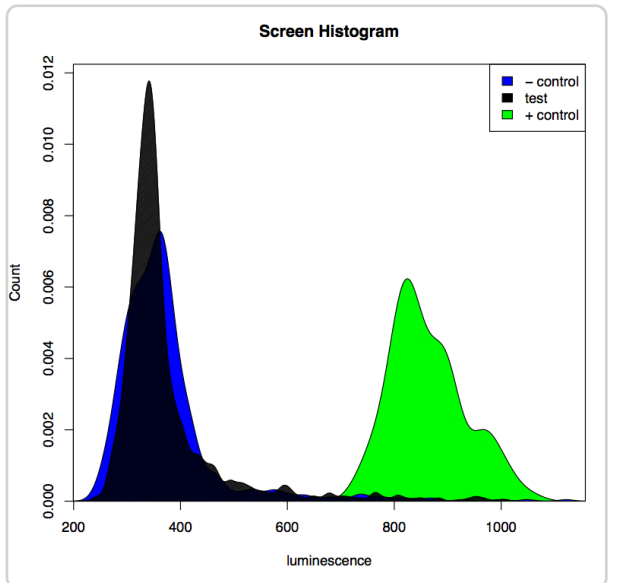

Here is an example of a summary file for a Plate Analysis experiment that was run with six plates.

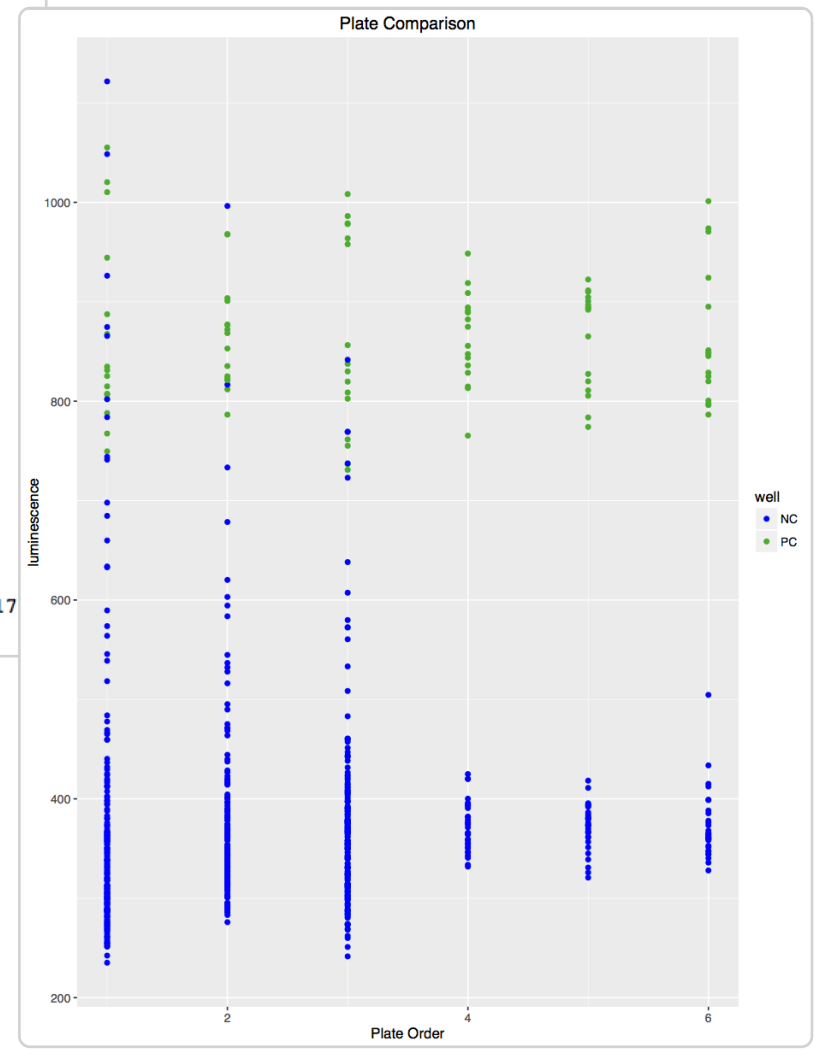

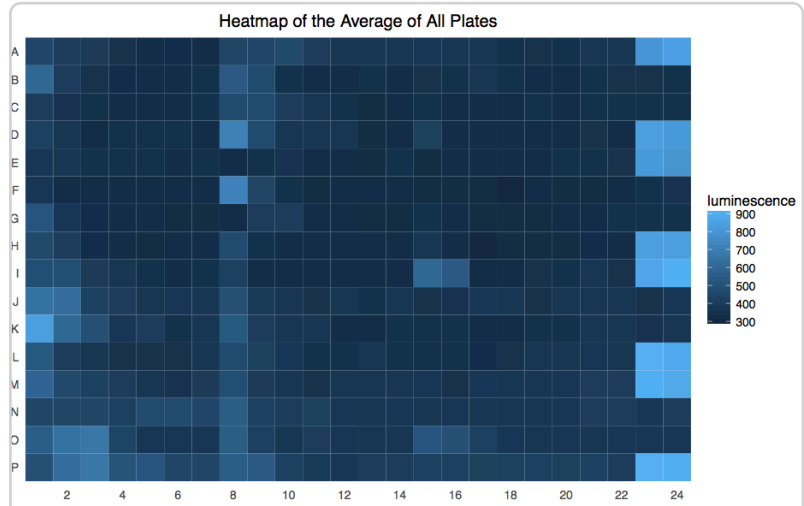

| Tit Statuc, not started |                                                                                       |
|-------------------------|---------------------------------------------------------------------------------------|
| -it Status: not started |                                                                                       |
| Model Fit Type          | EG5U ÷                                                                                |
| Fit Transformation      | % efficacy                                                                            |
| Transformation Unit     | % *                                                                                   |
|                         | Max: O None O Pin O Limit                                                             |
|                         | Min:       None       Pin       Limit         Slope:       None       Pin       Limit |

At this point if you would like to fit curve data for your experiment, you can do so by clicking on the Model Fit tab. Choose the Model Fit Type, Fit Transformation, and Transformation Unit. Then adjust the Global Fit Criteria if you so choose.

The Model Fit Type, Global Fit Criteria, and next steps work in the same way as the Dose Response module. You can fit your data, and then open in your data view or curate curves further.